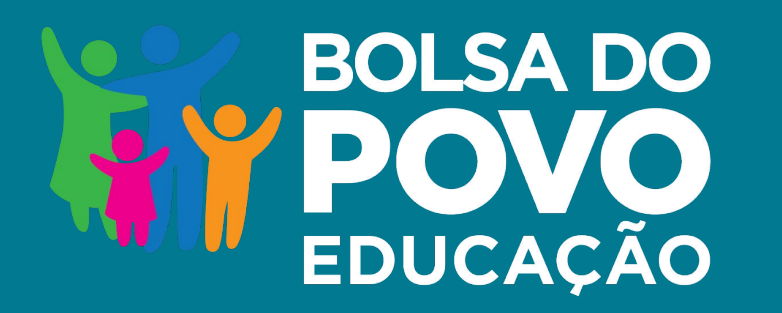

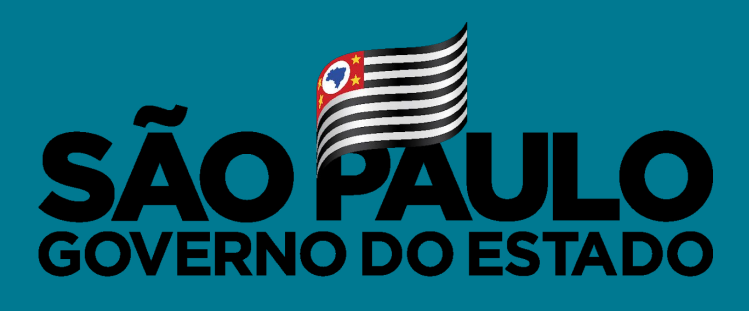

Secretaria de Educação

### MANUAL DE USO DA PLATAFORMA UNIDADES ESCOLARES

Agosto/2021

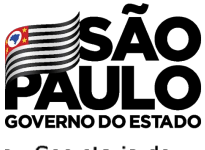

### BOLSA DO POVO EDUCAÇÃO REDE

Secretaria de Educação

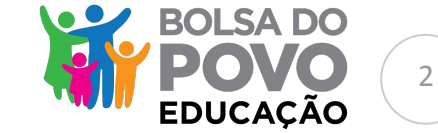

#### Unidade escolar

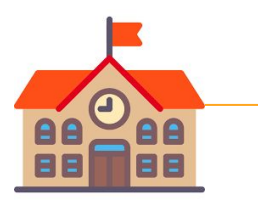

### **Comissão escolar Formada pelo Diretor, Vice-Diretor e GOE da unidade escolar** Sistema disponível a partir do dia 04 de agosto

#### Diretoria de Ensino

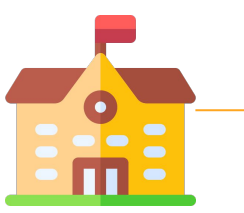

Supervisor da Unidade Acompanha o desenvolvimento das atividades NAP/Dirigente Valida os documentos no sistema Data de disponibilização do sistema a ser confirmada

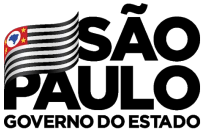

Secretaria de Educação

## **BOLSA DO POVO EDUCAÇÃO** QUEM TEM ACESSO AO SISTEMA

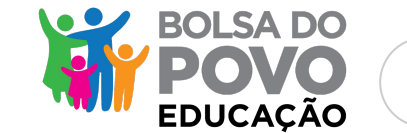

3

### Unidade escolar

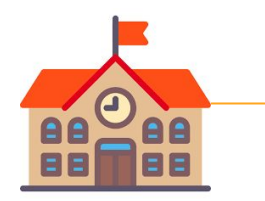

### Comissão escolar

- Diretor
- Vice-Diretor
- GOE

Sistema disponível a partir do dia 04 de agosto

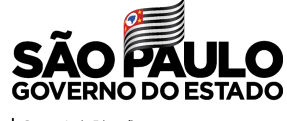

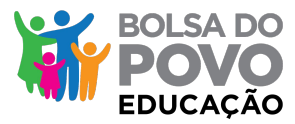

Secretaria de Educação

### Acesse o <u>www.bolsadopovo.sp.gov.br</u> e clique em ENTRAR

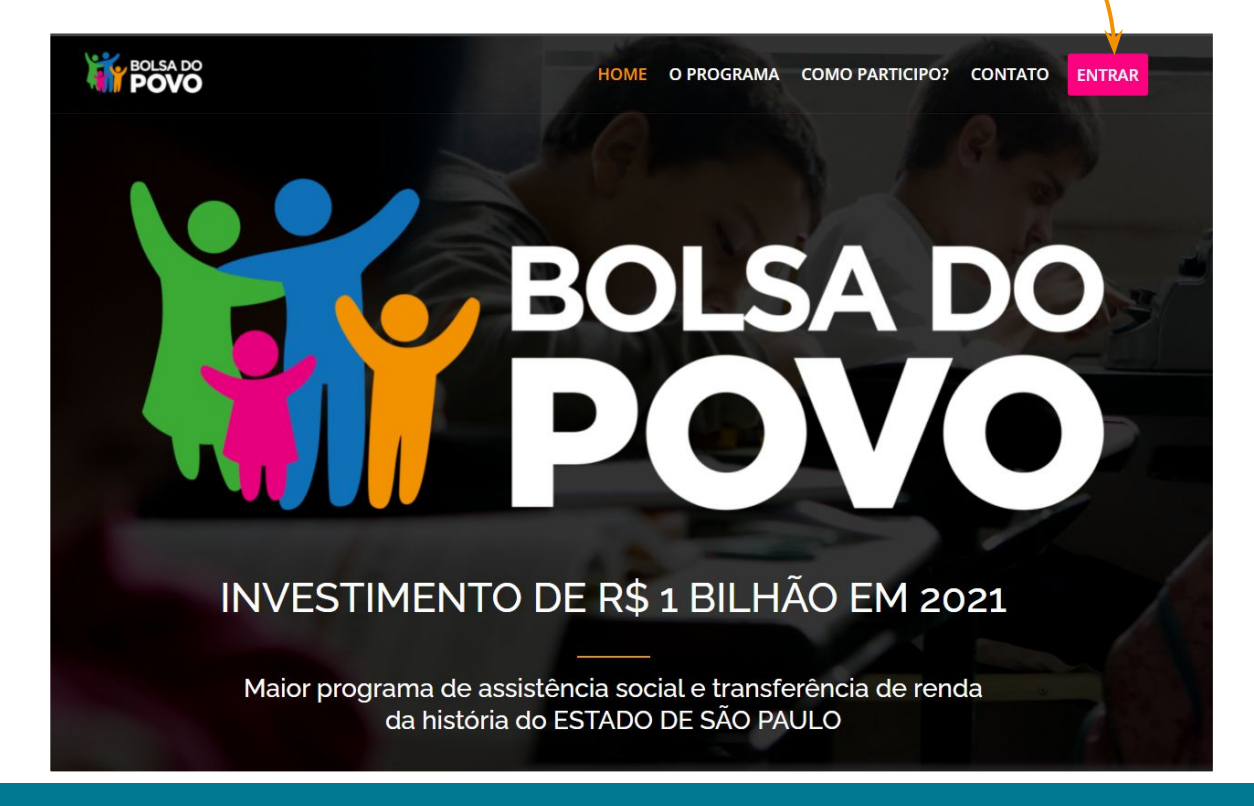

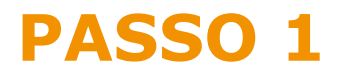

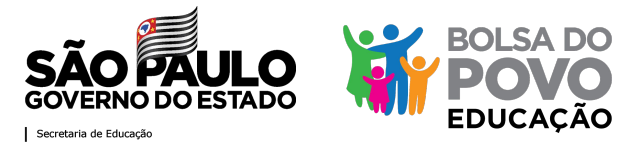

### Possui cadastro? Acesso pelo seu login com CPF e senha

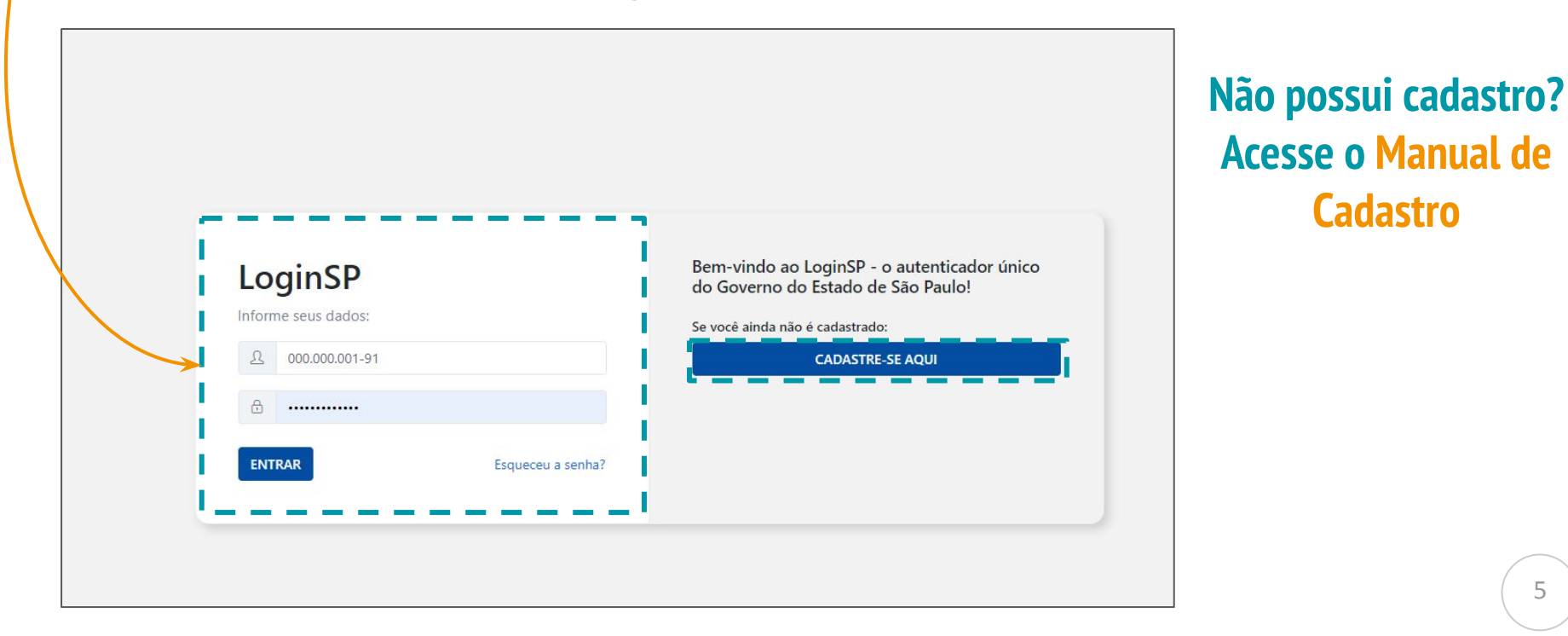

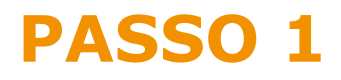

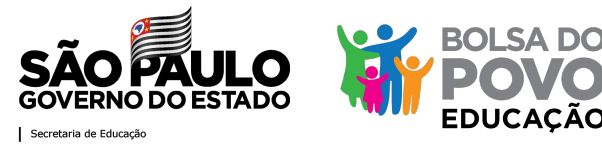

### Confirme seus dados para garantirmos que é você fazendo o login

| nforme o primeiro nome da sua mãe                                                                                           | Não informado nos documentos pessoais                                          |  |
|----------------------------------------------------------------------------------------------------|--------------------------------------------------------------------------------|--|
| nforme o número da sua matrícula                                                                                            | Não tenho matrícula                                                            |  |
| O número da sua matrícula deve ter esse formato " <b>99</b><br>Se o número da sua matrícula for menor, <b>adicione 0</b> (a | .999/99.999.999.999".<br>z <b>eros) à esquerda</b> para completar até o campo. |  |
|                                                                                                    |                                                                                |  |

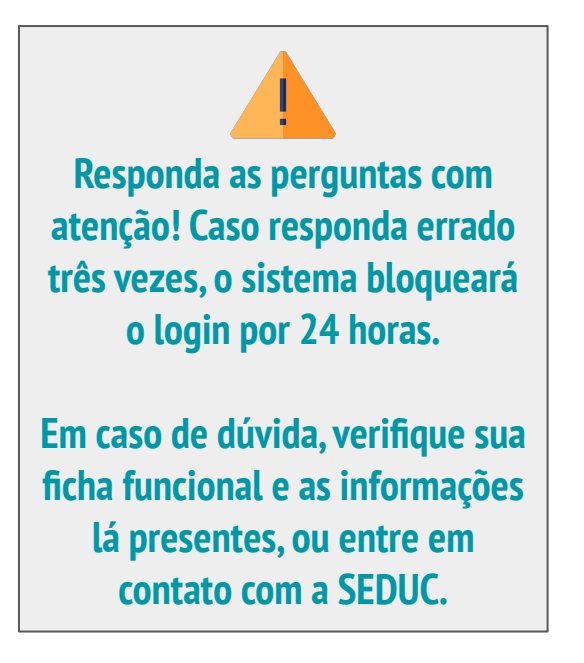

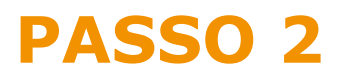

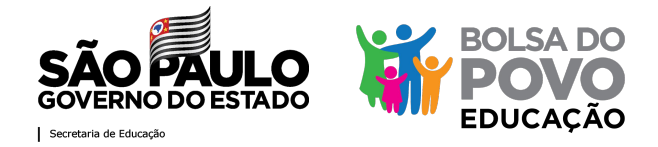

### Para acessar o ranqueamento dos candidatos, clique em "Consulta de Inscritos"

| <u>saopaulo.sp.gov.br</u> |                                                                                    |                                             |
|---------------------------|------------------------------------------------------------------------------------|---------------------------------------------|
|                           | Programa Bolsa do Povo Educação                                                    | NOME DA DIREKORA 🗸                          |
| 2 Cidadão                 |                                                                                    |                                             |
| 🖅 Seduc 👻                 |                                                                                    | <u>-</u> \                                  |
| CadSeduc                  | Consulta de inscritos - Bolsa do Povo Educação                                     |                                             |
|                           | NOME DA DIRETORA DE ESCOLA<br>NOME DA ESCOLA<br>CENTRO SUL / SAO PAULO<br>Vagas: 3 | <b>Último Acesso</b><br>03/08/2021 17:29:21 |

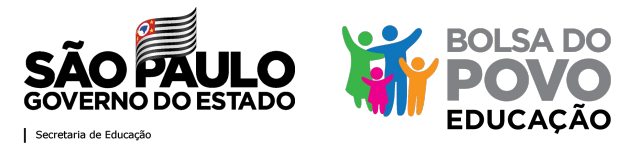

8

# Estes são os candidatos mais bem ranqueados, de acordo com os critérios de elegibilidade e priorização

| passos, clique e            | Detalhes | Aluno          | Candidato | Situação inscrição | Ranqueamento | Inscrição      | Cadastro            |
|-----------------------------|----------|----------------|-----------|--------------------|--------------|----------------|---------------------|
| "detalhes"                  |          |                |           | Elegível           | 1            | 20210000067014 | 26/07/2021 18:30:49 |
|                             |          | s 💼            |           | Elegível           | 2            | 20210000071692 | 27/07/2021 17:45:10 |
| Lembrem-se, o               |          | ()             |           | Elegível           | 3            | 20210000049789 | 22/07/2021 13:44:01 |
| número de<br>candidatos que | •        |                |           | Elegível           | 4            | 20210000063249 | 25/07/2021 21:23:55 |
|                             |          | 1 <sup>1</sup> |           | Elegível           | 5            | 20210000040046 | 21/07/2021 12:52:00 |
| aparecerá na te             | •        | ()             |           | Elegível           | 6            | 20210000081291 | 30/07/2021 12:30:34 |
| sera sx a                   | •        | ()             |           | Elegível           | 7            | 20210000042216 | 21/07/2021 15:16:06 |
| na escola                   |          | <b>2</b>       |           | Elegível           | 8            | 20210000018456 | 20/07/2021 11:36:10 |
|                             |          | <b>a</b>       |           | Elegível           | 9            | 20210000020400 | 20/07/2021 12:21:16 |

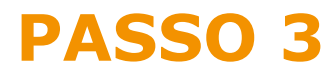

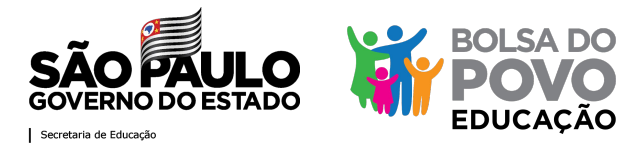

### Essa é a tela com as informações do candidato...

|                                                                                                    |                                                                                 | BOLSA DO<br>POVO S                                                                            | AO PAULO<br>ERNO DO ESTADO |                 |                                      |
|----------------------------------------------------------------------------------------------------|---------------------------------------------------------------------------------|-----------------------------------------------------------------------------------------------|----------------------------|-----------------|--------------------------------------|
|                                                                                                    | Deta                                                                            | lhe da inscrição - Bolsa                                                                      | do Povo Educaç             | ção             |                                      |
| NOME DA DI<br>NOME DA ESCOLA<br>CENTRO SUL/ SAO PAULO<br>Vagas: 3                                   | RETORA DE ESCOLA                                                                |                                                                                               |                            |                 | Último Acesso<br>03/08/2021 17:31:55 |
| Inscrição:<br>Nome do candidato(a):<br>Grau paretensco com aluno:<br>Dados de contato:<br>Endereço: | 2021000<br>NOME DO 0<br>INSCRIÇÃO<br>MÃE<br>(11) 99999-99<br>endereço, 65 - bai | 0067014<br>CANDIDATO - FICHA DE<br>999 / email@hotmail.com<br>rro - São Paulo / CEP.00000-080 | Idade: 45 anos             | NIS: 9999999999 |                                      |
| Nome do aluno(a):<br>Escola do Aluno(a):                                                            | NOME DO ALUNO<br>NOME DA ESCOLA DO ALUNO                                        | Mesma                                                                                         | escola: 🞓 SIM              |                 |                                      |
| Data de inscrição no Programa:<br>26/07/2021 18:30:49                                               |                                                                                 | Situação atual:<br>Elegível                                                                   |                            |                 |                                      |

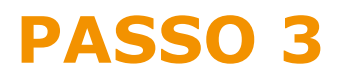

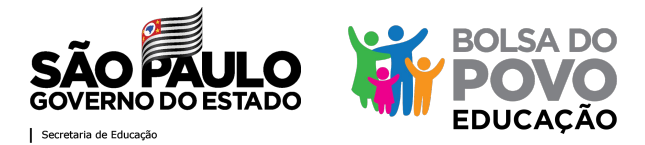

### ... na qual você deverá desqualificá-lo ou qualificá-lo

| Escola do Aluno(a): NO!                               | ME DA ESCOLA DO ALUNO |                             | Mesma escola: 🞓 SIM |       |                                                        |
|-------------------------------------------------------|-----------------------|-----------------------------|---------------------|-------|--------------------------------------------------------|
| Data de inscrição no Programa:<br>26/07/2021 18:30:49 |                       | Situação atual:<br>Elegível |                     |       |                                                        |
| Observação do Diretor(a):                             |                       |                             |                     |       | Você deve qualificar o                                 |
| Alertas do sistema                                    |                       | Distâncio do Eccolor        | C401                | UNICO |                                                        |
| 1                                                     |                       | 0,2456 KM                   | SIM                 | unco. | Desqualifique-o apenas em<br>casos que o próprio       |
| Qualificação:<br>Desqualificado Qualificado           |                       |                             |                     |       | candidato desista, com<br>registro, da sua candidatura |

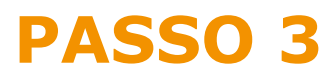

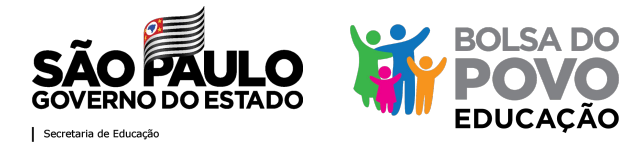

**Confirme** a ação, mas lembre-se: você não poderá desfazê-la

| anqueamento:                  | Distância da Escola:                             | CADUNICO: |
|-------------------------------|--------------------------------------------------|-----------|
|                               | Confirma a ação?                                 | SIM       |
|                               | Ao confirmar, esta ação não poderá ser desfeita. |           |
| Observações:                  | Cancelar Confirmo                                |           |
| Informe aqui suas observações |                                                  |           |
|                               |                                                  |           |
|                               |                                                  |           |
|                               |                                                  |           |
|                               |                                                  |           |
|                               |                                                  |           |

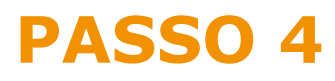

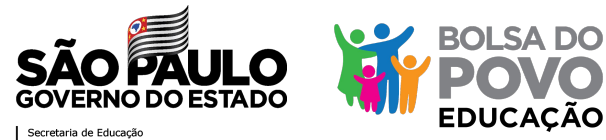

Para agendar a entrevista, clique em SIM

| servação do Diretor(a): |    |                      |    |            |    |            |
|-------------------------|----|----------------------|----|------------|----|------------|
| Data                    | ↑↓ | Opção escolha        | ŤΙ | Observacao | ţ1 | Entrevista |
| 03/08/2021 17:35:55     |    | Qualificado          |    |            |    |            |
|                         |    |                      |    |            |    |            |
|                         |    |                      |    |            |    |            |
| ertas do sistema        |    |                      |    |            |    |            |
| queamento:              |    | Distância da Escola: |    | CADUNICO   |    |            |
|                         |    | 0,2456 KM            |    | SIM        |    |            |
|                         |    |                      |    |            |    |            |
|                         |    |                      |    |            |    |            |
| endar entrevista:       |    |                      |    |            |    |            |
| lão Sim                 |    |                      |    |            |    |            |
|                         |    |                      |    |            |    |            |
| (oltar                  |    |                      |    |            |    |            |
| onar                    |    |                      |    |            |    |            |

12

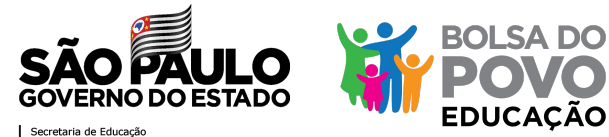

### Agende o dia e horário da entrevista

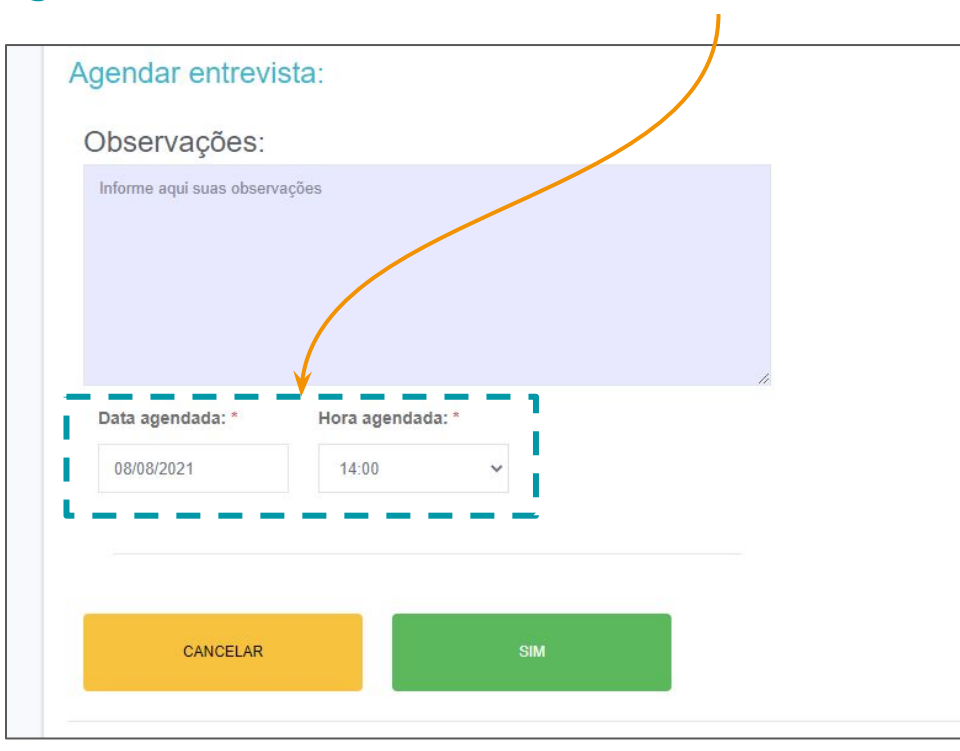

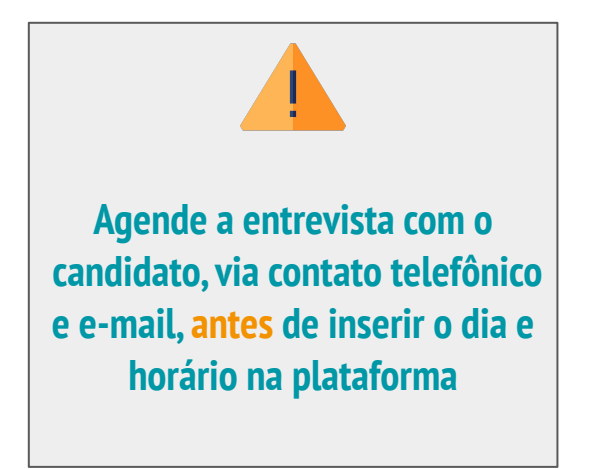

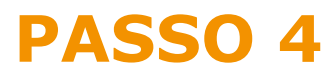

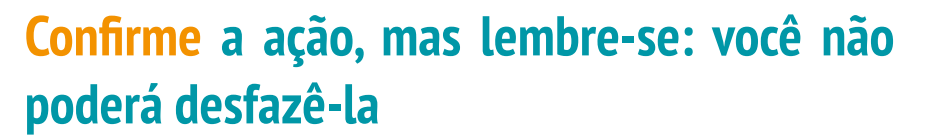

| Ranqueamento:<br>1             | Distância da Escola:<br>0,2456 KM                |
|--------------------------------|--------------------------------------------------|
| Agendar entrevista             |                                                  |
| Observações:                   | Confirma a ação?                                 |
| Informe aqui suas observaçõe   | Ao confirmar, esta ação não poderá ser desfeita. |
|                                | Cancelar Confirmo                                |
|                                |                                                  |
| Data agendada: *<br>08/08/2021 | Hora agendada: *<br>14:00 V                      |
|                                |                                                  |
| CANCELAR                       | SIM                                              |

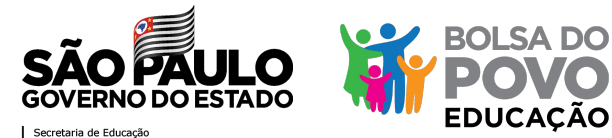

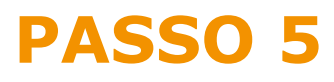

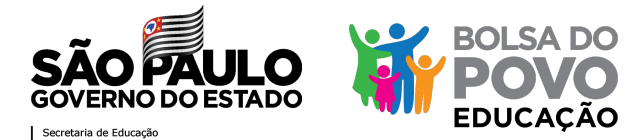

### Depois de realizada a entrevista, confirme Se o candidato compareceu

| Data                | Π.      | Opção escolha       |           | Observacao | 1 Entrevista                       |                                 |
|---------------------|---------|---------------------|-----------|------------|------------------------------------|---------------------------------|
| 03/08/2021 17:38:18 |         | Entrevista Agendada |           |            | Agendada para: 08/08/2021 14:00:00 |                                 |
| 03/08/2021 17:35:55 |         | Qualificado         |           |            |                                    |                                 |
|                     |         |                     |           |            |                                    | Caso o candidato não            |
| ertas do sistema    |         |                     |           |            |                                    | compareça, clique em "não".     |
| queamento:          |         | Distância           | da Escola | :          | CADUNICO:                          |                                 |
|                     |         | 0,245               | 56 KN     |            | SIM                                | Ele será desclassificado caso n |
|                     |         |                     |           |            |                                    | compareça                       |
| omparecimento e     | ntrevis | sta:                |           |            |                                    |                                 |
| lão Sim             |         |                     |           |            |                                    |                                 |
|                     |         |                     |           |            |                                    |                                 |
|                     |         |                     |           |            |                                    |                                 |

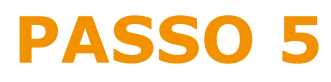

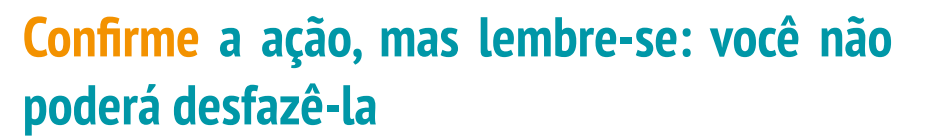

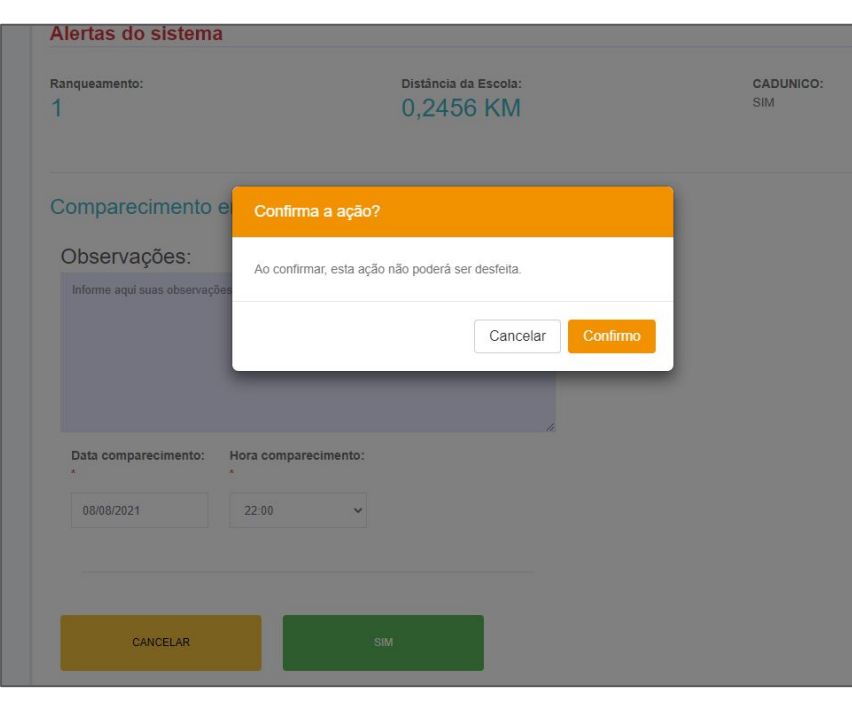

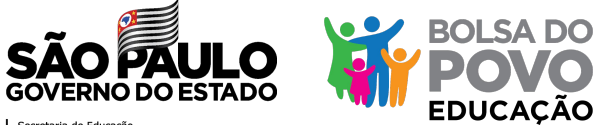

Secretaria de Educação

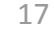

Aprove o candidato entrevistado, considerando o

#### 1 Opção escolha Data Observacao Entrevista 03/08/2021 17:42:08 Comparecimento Compareceu em: 08/08/2021 22:00:00 03/08/2021 17:38:18 Entrevista Agendada Agendada para: 08/08/2021 14:00:00 03/08/2021 17:35:55 Qualificado Alertas do sistema Distância da Escola: CADUNICO: Rangueamento: SIM 0.2456 KM Aprovação na entrevista:

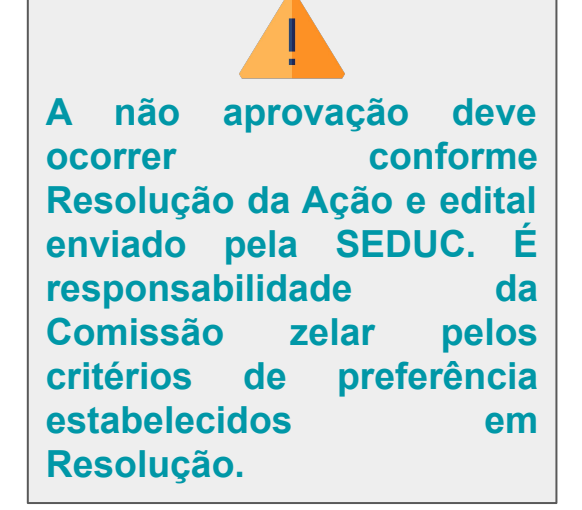

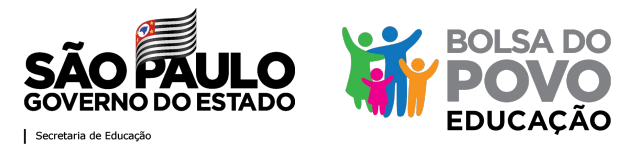

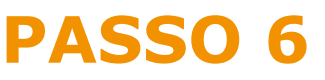

# ranqueamento

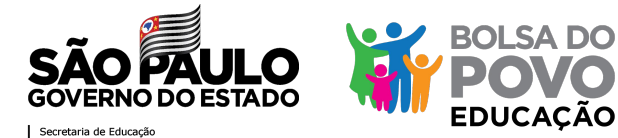

**Confirme** a ação, mas lembre-se: você não poderá desfazê-la

| Aprovação na entre            | Confirma a açao?                                 |
|-------------------------------|--------------------------------------------------|
| Observações:                  | Ao confirmar, esta ação não poderá ser desfeita. |
| Informe aqui suas observações | Cancelar Confirmo                                |
|                               |                                                  |
|                               |                                                  |
|                               |                                                  |
| CANCELAR                      | SIM                                              |

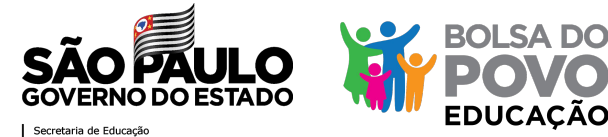

# Quando a escola aprovar a quantidade disponível de vagas, as ações para os demais candidatos ficarão suspensas

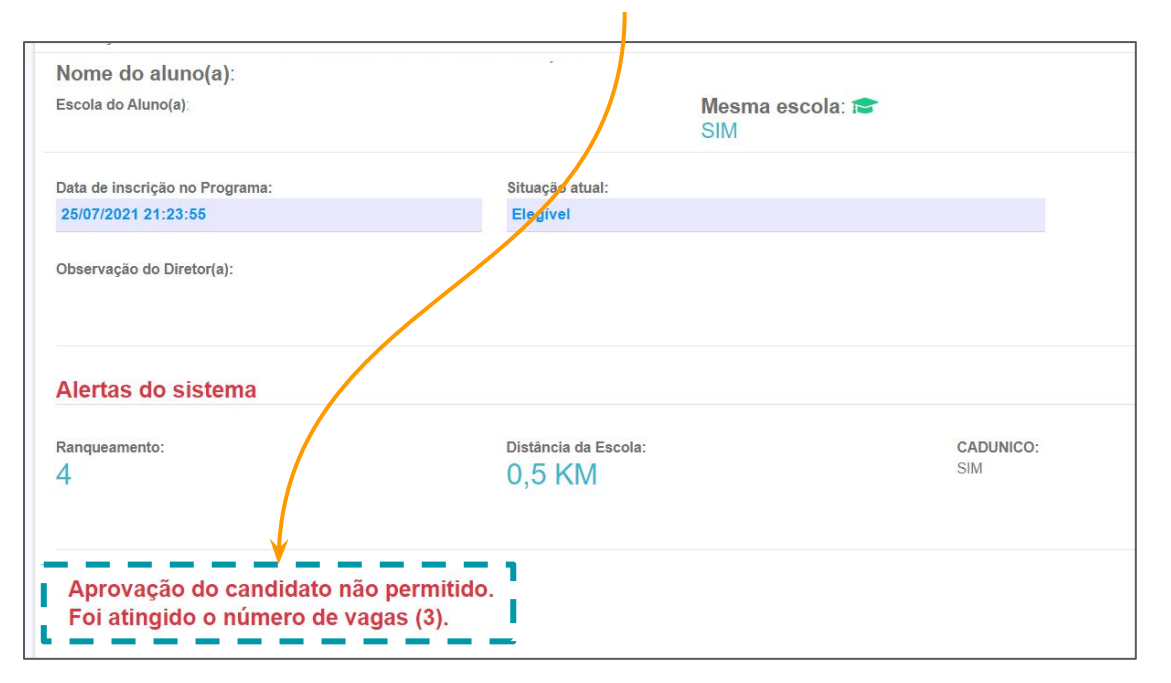

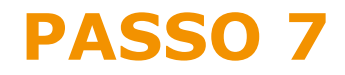

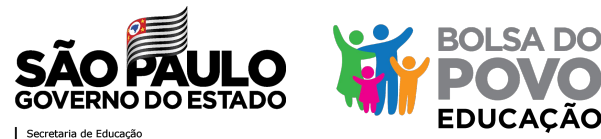

### A tela de inserção da documentação do candidato aprovado será disponibilizada em breve

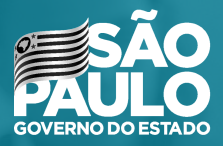

Secretaria de Educação

# MUITO OBRIGADA!